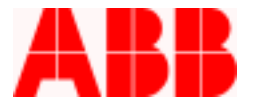

# How to Receive and Compare Settings from a PCD

During Commissioning of a PCD, Application Settings can be received, compared and verified via the WinPCD T2 software. This procedure will clarify how to display and compare the selected File Database Settings with the Actual Values in the PCD. If the PCD Settings are incorrect, the correct Settings can be uploaded to the PCD by using the "Send Database Data to Unit" button.

#### **Precautions**

- 1. During Commissioning make sure the VR-3S is bypassed.
- 2. Press the Ground Block pushbutton (the associated LED is lit) until all three Phases are closed in.
- 3. If "Receive All Settings" is selected, the subject database file listed in the Enterprise Explorer screen will be overwritten with the actual PCD Settings.
- 4. If the "Send Unit Data to Database" is pressed, the File Database Settings will be overwritten for the selected window screen.

#### Instructions

1. Double click on the selected Unit Database to be compared with the PCD

| 📲 WinPCDT2 - Enterprise Explorer        |                |           |      |           |          |  |
|-----------------------------------------|----------------|-----------|------|-----------|----------|--|
| <u>U</u> nit <u>E</u> dit <u>A</u> bout |                |           |      |           |          |  |
| Name                                    | Catalog Number | Unit Addr | Baud | Comm Port | Firmware |  |
| ABB_Example                             | 8R371041313001 | 001       | 9600 | COM1      | 2.5      |  |
| FPC REL 3.1                             | 8R371041313001 | 001       | 9600 | COM1      | 2.5      |  |
| sample                                  | 8R171041313111 | 001       | 9600 | COM2      | 2.52     |  |
| SN.211030                               | 8R181041313101 | 001       | 9600 | COM2      | 2.6      |  |
| SN.220261                               | 8R171041313001 | 001       | 9600 | COM2      | 2.3      |  |
| SN.220406                               | 8R371041313111 | 000       | 9600 | COM2      | 2.52     |  |
| SN.220790                               | 8R371041313001 | 000       | 9600 | COM2      | 2.52     |  |
| Туре2                                   | 8R371041313001 | 000       | 9600 | COM2      | 2.52     |  |
|                                         |                |           |      |           |          |  |
|                                         |                |           |      |           |          |  |
|                                         |                |           |      |           |          |  |
|                                         |                |           |      |           |          |  |
|                                         |                |           |      |           |          |  |
|                                         |                |           |      |           |          |  |
|                                         |                |           |      |           |          |  |
|                                         |                |           |      |           |          |  |

ABB Inc.

655 Century Point

Telephone

Fax

www.abb.com/mediumvoltage

Instructions

Lake Mary, FL 32746

407-732-2000

407-732-2161

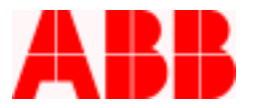

2. Select "On-Line Database and Unit"

| Manage Unit                                                        |
|--------------------------------------------------------------------|
| Name/Model: SN.220790 (PCD-2000-<br>Catalog Number: 8R371041313001 |
| On-line (Database and Unit)                                        |
| Fault/Operation Records Download                                   |
|                                                                    |
|                                                                    |
|                                                                    |
| Back                                                               |

#### 3. Press "Proceed"

| Unit Information                  |
|-----------------------------------|
| Name: SN.220790                   |
| Model: PCD-2000-ANSI              |
| Catalog Number: 8R371041313001    |
| Serial Number: 220790             |
| CPU Software Version Number: 2.52 |
| DSP Software Version Number: 1.2  |
| Front Panel Version Number: 2     |
| Rear Comm Version Number: 0       |
| [Proceed]                         |

ABB Inc.

655 Century Point

Telephone

Fax

www.abb.com/mediumvoltage

Instructions

1VAL264206-HT Rev. A March 6, 2003

Lake Mary, FL 32746

407-732-2000

407-732-2161

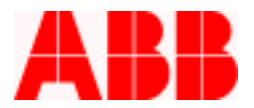

#### 4. Press "Back"

| Front Panel Status (Connected)                                      |                                              |
|---------------------------------------------------------------------|----------------------------------------------|
| Front Panel                                                         | Status                                       |
| Alternate 2 Active                                                  | Disabled                                     |
| Alternate 1 Active                                                  | Disabled                                     |
| Primary Active                                                      | Enabled                                      |
| Reclose Block                                                       | Disabled                                     |
| SEF Block                                                           | Disabled                                     |
| Ground Block                                                        | Disabled                                     |
| Remote Block                                                        | Disabled                                     |
| Breaker Status                                                      | OPEN                                         |
|                                                                     |                                              |
|                                                                     |                                              |
| Print<br>Breaker status is based on 52a beir<br>Open, when the unit | Back<br>ng Closed and 52b being<br>is Closed |

5. From the Main Menu, select and double click "Settings"

| Main Menu                                                                                                    |                                |
|----------------------------------------------------------------------------------------------------|--------------------------------|
| Name/Model: SN.220790                                                                                                    | Catalog Number: 8R371041313001 |
| Selections<br>Metering<br>Settings<br>Records<br>Operations<br>Test<br>Front Panel Status<br>Waveform Capture<br>Programmable Curves<br>Trip/Close Commands<br>Miscellaneous Commands<br>Miscellaneous Commands<br>Power Quality<br>Quick Setup | S                              |
| <u>I</u> ransmit All Database Values to Unit<br><u>R</u> eceive All Settings from Unit                                                                                                    | <u>D</u> etail<br><u>B</u> ack |
|                                                                                                    | ABB Inc.                       |

655 Century Point Lake Mary, FL 32746 Telephone 407-732-2000 Fax 407-732-2161 www.abb.com/mediumvoltage

Instructions

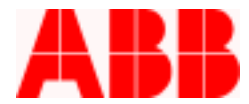

6. From the Settings Menu, select and double click "Configuration Settings"

| Settir | ngs Menu                          |                                |
|--------|-----------------------------------|--------------------------------|
| Nam    | e/Model: SN.220790                | Catalog Number: 88371041313001 |
| Г      | Selections                        |                                |
|        | Configuration Settings            |                                |
|        | Primary Settings - Protection     |                                |
|        | Alternate 1 Settings - Protection |                                |
|        | Alternate 1 Settings - Recloser   |                                |
|        | Alternate 2 Settings - Protection |                                |
|        | Alternate 2 Settings - Recloser   |                                |
|        | Feedback Allocation Mask          |                                |
|        | Counter Settings                  |                                |
|        | Programmable Outputs              |                                |
|        | Programmable Inputs               |                                |
|        | FLI Index & User Names            |                                |
|        | ULI/ULO Configuration             |                                |
|        | Register Configuration            |                                |
|        | Miscellaneous Settings            |                                |
|        | Alarm Settings                    |                                |
|        |                                   | <b></b>                        |
|        |                                   | »» = Current Setting           |
|        |                                   | 22 Canon County                |
|        |                                   |                                |
|        | 1                                 |                                |
|        | <u>D</u> etail                    | <u>B</u> ack                   |
|        |                                   |                                |

# ABB Inc.

655 Century Point

Telephone

Instructions

www.abb.com/mediumvoltage

407-732-2000

407-732-2161

Fax

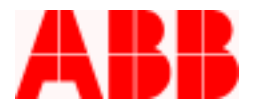

7. From Configuration Settings, select **"Receive Data from Unit"**. The Actual Unit Value from the PCD will be displayed in the blue column. As shown in step 8.

| Configuration Settings               |                        |                    |                           |              |
|--------------------------------------|------------------------|--------------------|---------------------------|--------------|
| Name/Model: SN.2207                  | '90                    | Catalog Number:    | 8R371041313001            |              |
| Setting                              | Da                     | tabase Value       | Actual Unit V             | alue 🔺       |
| Phase CT Ratio                       | 600                    | )                  |                           |              |
| Neutral CT Ratio                     | 600                    | )                  |                           |              |
| SE CT Ratio                          | 100                    | )                  |                           |              |
| Recloser Mode                        | Th                     | ree Phase Tripping | g                         |              |
| VT Ratio                             | 60                     |                    |                           |              |
| VT Connection                        | 120                    | JV Wye             |                           |              |
| Positive Sequence Reactance/Mile     | 0.0                    | 01                 |                           |              |
| Positive Sequence Resistance/Mile    | 0.0                    | 01                 |                           |              |
| Zero Sequence Reactance/Mile         | 0.0                    | 01                 |                           |              |
| Zero Sequence Resistance/Mile        | 0.0                    | 01                 |                           |              |
| Line Length(Miles)                   | 0.1                    |                    |                           |              |
| Trip Failure Time(Cycles)            | 18                     |                    |                           |              |
| Close Failure Time(Cycles)           | 18                     |                    |                           |              |
| Curve Set                            | Re                     | closer             |                           |              |
| Phase Rotation                       | AB                     | С                  |                           | -            |
|                                      |                        |                    |                           | •            |
|                                      |                        |                    |                           |              |
| Database Value <u>D</u> etail        | <u>R</u> eceive Da     | ta from Unit       | Change Pass <u>w</u> ords |              |
|                                      |                        |                    |                           |              |
| Send Database Data to <u>U</u> nit>> | << <u>S</u> end Unit D | ata to Database    | <u>P</u> rint             | <u>B</u> ack |
|                                      |                        |                    |                           |              |

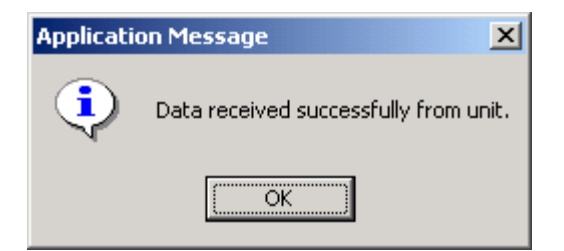

ABB Inc.

----

www.abb.com/mediumvoltage

Instructions

1VAL264206-HT Rev. A March 6, 2003

Lake Mary, FL 32746

407-732-2000

407-732-2161

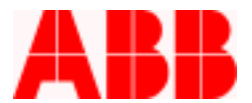

### 8. The PCD Actual Unit Values can now be compared to the Enterprise Explorer Database Value

| onfiguration Settings                |                    |                     |         |                    |          |
|--------------------------------------|--------------------|---------------------|---------|--------------------|----------|
| Name/Model: SN.2207                  | '90                | Catalog Number:     | 8R37104 | 313001             | [        |
| Setting                              |                    | Database Value      |         | Actual Unit V      | 'alue 🔺  |
| Phase CT Ratio                       |                    | 600                 |         | 600                |          |
| Neutral CT Ratio                     |                    | 600                 |         | 600                |          |
| SE CT Ratio                          |                    | 100                 |         | 100                |          |
| Recloser Mode                        |                    | Three Phase Trippin | g       | Three Phase        | Tripping |
| VT Ratio                             |                    | 60                  |         | 60                 |          |
| VT Connection                        |                    | 120V Wye            |         | 120V Wye           |          |
| Positive Sequence Reactance/Mile     |                    | 0.001               |         | 0.001              |          |
| Positive Sequence Resistance/Mile    |                    | 0.001               |         | 0.001              |          |
| Zero Sequence Reactance/Mile         |                    | 0.001               |         | 0.001              |          |
| Zero Sequence Resistance/Mile        |                    | 0.001               |         | 0.001              |          |
| Line Length(Miles)                   |                    | 0.1                 |         | 0.1                |          |
| Trip Failure Time(Cycles)            |                    | 18                  |         | 18                 |          |
| Close Failure Time(Cycles)           |                    | 18                  |         | 18                 |          |
| Curve Set                            |                    | Recloser            |         | Recloser           |          |
| Phase Rotation                       |                    | ABC                 |         | ABC                | -        |
|                                      |                    |                     |         |                    | ▶        |
| Database Value <u>D</u> etail        | <u>R</u> eceive    | Data from Unit      | Change  | Pass <u>w</u> ords |          |
| Send Database Data to <u>U</u> nit>> | << <u>S</u> end Ur | it Data to Database | E       | Print              | Back     |

ABB Inc.

655 Century Point

Telephone

www.abb.com/mediumvoltage

Instructions

1

1VAL264206-HT Rev. A March 6, 2003

Lake Mary, FL 32746

407-732-2000

407-732-2161

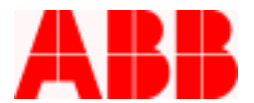

9. Drag the Right Hand Vertical Scroll bar downward to view the remainder of the Configuration Settings

#### Configuration Settings

| Name/Model: SN.2207                    | 90 Catalog Number:                    | 8R371041313001            |              |
|----------------------------------------|---------------------------------------|---------------------------|--------------|
| Setting                                | Database Value                        | Actual Unit V             | alue 🔺       |
| Alternate 2 Setting                    | Enable                                | Enable                    |              |
| Cold Load Timer Mode                   | Seconds                               | Seconds                   |              |
| 79V Timer Mode                         | Seconds                               | Seconds                   |              |
| Voltage Display Mode                   | VIn                                   | Vin                       |              |
| Frequency                              | 60 Hz                                 | 60 Hz                     |              |
| Breaker Fail Mode                      | Open State                            | Open State                |              |
| Target Display                         | Last                                  | Last                      |              |
| Local Edit                             | Enabled                               | Enabled                   |              |
| WHr/VarHr Meter Mode                   | KWHr                                  | KWHr                      |              |
| LCD Light                              | Timer                                 | Timer                     |              |
| Unit Name                              | PCD 2000                              | PCD2000                   |              |
| Demand Time Constant                   | 15 Min.                               | 15 Min.                   |              |
| LCD Contrast Adjustment                | 50                                    | 50                        |              |
| Zone Sequence Coordination             | Enabled                               | Enabled                   |              |
| Close Delay Time(Sec)                  | 0                                     | 0                         | -            |
| •                                      |                                       |                           | •            |
| Database Value <u>D</u> etail          | <u>R</u> eceive Data from Unit        | Change Pass <u>w</u> ords |              |
| Send Database Data to <u>U</u> nit ->> | << <u>S</u> end Unit Data to Database | Print                     | <u>B</u> ack |

### ABB Inc.

Telephone

www.abb.com/mediumvoltage

Instructions

1VAL264206-HT Rev. A March 6, 2003

Lake Mary, FL 32746

407-732-2000

407-732-2161

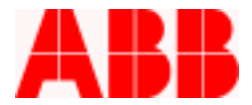

- 10. After the Settings are verified, press "Back" to return to the Settings Menu
- 11. Repeat the same process for Primary Settings Protection

| Settings Menu                     |                                |
|-----------------------------------|--------------------------------|
| Name/Model: SN.220790             | Catalog Number: 8R371041313001 |
| C Selections                      |                                |
| Configuration Settings            | <b>_</b>                       |
| Primary Settings - Protection     |                                |
| Primary Settings - Recloser       |                                |
| Alternate 1 Settings - Protection | n                              |
| Alternate 1 Settings - Recloser   |                                |
| Alternate 2 Settings - Protection | n 🔰                            |
| Alternate 2 Settings - Recloser   |                                |
| Feedback Allocation Mask          |                                |
| Counter Settings                  |                                |
| Programmable Outputs              |                                |
| Programmable Inputs               |                                |
| FLI Index & User Names            |                                |
| ULI/ULO Configuration             |                                |
| Register Configuration            |                                |
| Miscellaneous Settings            |                                |
| Alarm Settings                    |                                |
| Clock                             | •                              |
|                                   |                                |
|                                   | »» = Current Setting           |
|                                   |                                |
|                                   |                                |
| Detail                            | Back                           |
|                                   |                                |

### ABB Inc.

Telephone

www.abb.com/mediumvoltage

Instructions

1VAL264206-HT Rev. A March 6, 2003

Lake Mary, FL 32746

407-732-2000

407-732-2161

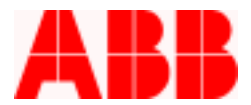

12. When comparing Settings, pay special attention to numeric values/decimal points

#### Primary Settings - Protection

| Name/Model: SN.220790                                | Catalog Number:          | 8R371041313001 |              |
|------------------------------------------------------|--------------------------|----------------|--------------|
| Setting                                              | Database Value           | Actual Unit Va | lue 🔺        |
| 51P Curve Select (Phase Slow)                        | D (116)                  | D (116)        |              |
| 51P Pickup Amps                                      | 100                      | 100            |              |
| 51P Time Multiplier                                  | 1                        | 1              |              |
| 51P Minimum Response (sec)                           | 0                        | 0              |              |
| 51P Time-Curve Adder (sec)                           | 0                        | 0              |              |
| 50P-1 Curve Select (Phase Fast)                      | R (105)                  | R (105)        |              |
| 50P-1 Pickup X (Multiple of 51P)                     | 1                        | 1              |              |
| 50P-1Time Multiplier                                 | 1                        | 1              |              |
| 50P-1 Minimum Response (sec)                         | 0                        | 0              |              |
| 50P-1 Time-Curve Adder (sec)                         | 0                        | 0              |              |
| 50P-1 Curve Block Pickup (Multiple of 50P-1)         | Disable                  | Disable        |              |
| 50P-2 Select (Definite Time)                         | Disable                  | Disable        |              |
| 50P-2 Pickup X (Multiple of 51P)                     | 1                        | 1              |              |
| 50P-2 Time Delay (sec)                               | 0                        | 0              |              |
| 50P-2 Curve Block Pickup (Multiple of 50P-2)         | Disable                  | Disable        | -            |
|                                                      |                          |                | •            |
| Database Value <u>D</u> etail <u>R</u> ec            | ceive Data from Unit     |                |              |
| Send Database Data to <u>U</u> nit ->> < <u>S</u> en | nd Unit Data to Database | Print          | <u>B</u> ack |

### ABB Inc.

Telephone

www.abb.com/mediumvoltage

Instructions

1VAL264206-HT Rev. A March 6, 2003

Lake Mary, FL 32746

407-732-2000

407-732-2161

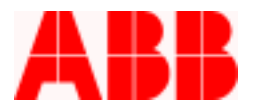

### 13. Verify Primary Settings - Recloser

#### Primary Settings - Recloser

| Name/Model: SN.220                   | 790 Catalog Number: 8R3710            | 41313001           |   |
|--------------------------------------|---------------------------------------|--------------------|---|
| Setting                              | Database Value                        | Actual Unit Value  |   |
| Single Phase Tripping Mode           | Single Ph Disabled                    | Single Ph Disabled |   |
| 79 Reset Time (sec)                  | 20                                    | 20                 |   |
| 79-1 Mode Select: 51P                | Enable-3P                             | Enable-3P          |   |
| 79-1 Mode Select: 50P-1              | Enable-3P                             | Enable-3P          |   |
| 79-1 Mode Select: 50P-2              | Disable                               | Disable            |   |
| 79-1 Mode Select: 50P-3              | Disable                               | Disable            |   |
| 79-1 Mode Select: 51N                | Enable-3P                             | Enable-3P          |   |
| 79-1 Mode Select: 50N-1              | Enable-3P                             | Enable-3P          |   |
| 79-1 Mode Select: 50N-2              | Disable                               | Disable            |   |
| 79-1 Mode Select: 50N-3              | Disable                               | Disable            |   |
| 79-1 Mode Select: 46                 | Lockout-3P                            | Lockout-3P         |   |
| 79-1 Mode Select: 67P                | Lockout-3P                            | Lockout-3P         |   |
| 79-1 Mode Select: 67N                | Lockout-3P                            | Lockout-3P         |   |
| 79-1 Open Interval Time (sec)        | 0.5                                   | 0.5                |   |
| 79-2 Mode Select: 51P                | Enable-3P                             | Enable-3P          | - |
|                                      |                                       | •                  |   |
| Database Value <u>D</u> etail        | <u>R</u> eceive Data from Unit        |                    |   |
| Send Database Data to <u>U</u> nit>> | << <u>S</u> end Unit Data to Database | Print Back         |   |

ABB Inc.

Fax

407-732-2161

Telephone 407-732-2000

www.abb.com/mediumvoltage

Instructions

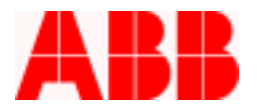

14. Verify Programmable Outputs and Inputs; first maximize the window, press "Receive Data from Unit" then 'Receive Data from Database". All of the checked selections must match.

|          | Outb- | Out2r | Gutte | 0.02 | Outle | Oute: | N/A  | 14.04         | FB8                                                                                                    | FB7  | FB6  | F95  | FB4  | FBO  | F82     | FB1                |   |   |   |
|----------|-------|-------|-------|------|-------|-------|------|---------------|----------------------------------------------------------------------------------------------------|------|------|------|------|------|---------|--------------------|---|---|---|
| Cherry . | 0.00  | 0.00  | 0.00  | 0.98 | 0.00  | 0.00  | 0.00 | 0.00          | 0.00                                                                                                    | 0.00 | 0.00 | 0.00 | 2.00 | 0.00 | 0.00    | 0.00               |   |   |   |
| ames     |       |       |       |      | 1     | -     |      | -             |                                                                                                    |      |      | 1    |      |      | ren lag | fag brn            |   | - | - |
| noir.    | OB    | 08    | 08    | OR:  | 0R    | OR .  | OF   | 0R            | 08                                                                                                    | 08   | OB   | 08   | 0B   | OB   | OR      | 0A                 |   |   | _ |
| THE .    | E C   | 1     |       |      | 1911  | -     |      | - Contraction | Contra Contra Co | 1    | 91   | 1011 | 1    |      | GT:     | - Contraction      | - |   | - |
| 1055     |       |       |       |      |       |       |      |               |                                                                                                    |      |      |      |      |      |         |                    |   |   |   |
| AGRIN    |       | - M-  |       | + =  | + #-  |       | + +  | 18            | + H                                                                                                    |      |      | 1 1  | + H- | 1 1  | 18      |                    |   |   |   |
| AGDEN    | - H-  | H H - |       | + =  | +++   | + H-  | + 14 | ++            | + #                                                                                                    | + 14 | + =  | + #  | + 14 | + H- | 15      | - Ħ-               |   |   |   |
| Pages II | - M-  | + H-  |       | 1 11 | + #   |       | + 14 | + #           | + #                                                                                                    | 1 14 | + =  | + #  | - 14 |      | H Pf    | + H -              |   |   |   |
|          |       |       |       | + =  | - H-  | 1 11  | 1 11 | 1 1           | + +                                                                                                    | 18   |      | 18   | 1 11 |      | 18      |                    |   |   |   |
| -        | - 14  |       |       | + =  | +++   | + H-  | + 14 |               | + +                                                                                                    | 1 14 |      | + +  | 1 14 |      | + H-    | - M-               |   |   |   |
| -        | - 14  | - H-  |       | + =  | +++   | + 14  | + 14 |               | + +                                                                                                    | 18   | 1 1  | + #  | + 14 | 18   | H H     | - H                |   |   |   |
| -        |       | +-H-  |       | + =  | +++   |       | + ++ | +++           | +++                                                                                                    | +    | 1 11 | +++  |      |      |         | + <del>   </del> - |   |   |   |
| _        | 18    |       |       |      | - Ħ-  | 1 1   |      | 18            | 1 1                                                                                                    | 1 1  |      | 18   | 1 1  |      |         | 1 1                |   |   |   |
| -        | 18    | - H-  |       | + =  | + H-  | 1 1   | 1 1  | 18            | + =                                                                                                    | 1 1  |      | 18   | 1 1  |      |         |                    |   |   |   |
| +        | 18    | - H-  | 1 1   | 1 1  | - H-  | 11    | 1 14 | 18            | 1 14                                                                                                    | 1 1  | 1 1  | 18   | 1 14 | 11   | 1 1     | 1 1                |   |   |   |
| -        |       | 1 1   |       |      | 1 1   |       |      | 10            | 1 1                                                                                                    |      |      | 18   | 1 11 |      |         |                    |   |   |   |
|          |       |       |       |      |       |       |      |               |                                                                                                    |      |      | 1 1  |      |      |         |                    |   |   |   |
| +        |       |       |       | 1 1  | +++   |       | 1 14 |               | + +                                                                                                    |      |      | 18   | 1 11 | - 14 | H-H-    |                    |   |   |   |
| -        | - 11  |       | 18    | 18   | 1 11  | - 14  | 18   | 18            | + ++                                                                                                    |      | 18   | 1 11 |      | 18   |         | 1 1                |   |   |   |
| +        |       |       |       |      | 18    |       |      |               |                                                                                                    |      |      | 18   |      |      |         |                    |   |   |   |
| -        |       |       |       |      |       |       |      |               |                                                                                                    |      |      | 18   |      |      |         |                    |   |   |   |
| -        |       |       |       |      |       |       |      |               | + +                                                                                                    |      |      | 18   | 1 1  |      |         |                    |   |   |   |
|          |       |       |       |      |       |       |      |               |                                                                                                    |      |      |      |      |      |         |                    |   |   |   |
| -        |       |       |       |      |       |       |      |               |                                                                                                    |      |      |      |      |      |         |                    |   |   |   |
| -        |       |       |       |      |       |       |      |               |                                                                                                    |      |      |      |      |      |         |                    |   |   |   |
|          |       |       |       |      |       |       |      |               |                                                                                                    |      |      |      |      |      |         |                    |   |   |   |
| -        |       |       |       |      |       |       |      |               |                                                                                                    |      |      |      |      |      |         |                    |   |   |   |
| -        |       |       |       |      |       |       |      |               |                                                                                                    |      |      |      |      |      |         |                    |   |   |   |
| -        |       |       |       |      |       |       |      |               |                                                                                                    |      |      |      |      |      |         |                    |   |   |   |
| -        |       |       |       |      |       |       |      |               |                                                                                                    |      |      |      | 1.0  |      |         |                    |   |   |   |
| +        |       |       |       |      |       |       |      |               |                                                                                                    |      |      |      |      |      |         |                    |   |   |   |
| +        |       |       |       |      |       |       |      |               |                                                                                                    |      |      |      |      |      |         |                    |   |   |   |
| +        |       |       |       |      |       |       |      |               |                                                                                                    |      |      |      |      |      |         |                    |   |   |   |
| +        |       |       |       |      |       |       |      |               |                                                                                                    |      |      |      |      |      |         |                    |   |   |   |
| -        |       |       |       |      |       |       |      |               |                                                                                                    |      |      |      |      |      |         |                    |   |   |   |

### ABB Inc.

Telephone

www.abb.com/mediumvoltage

Instructions

1VAL264206-HT Rev. A March 6, 2003

Lake Mary, FL 32746

407-732-2000

407-732-2161

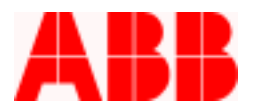

|        | Logic | inth. | In3b | inte | laze. | Inde | Infc | here. | Infic    | FBB | FB7      | FBS | FB5 | F84 | FBI      | FB2      | F81      | - |
|--------|-------|-------|------|------|-------|------|------|-------|----------|-----|----------|-----|-----|-----|----------|----------|----------|---|
| APRC . |       | -     |      | -    |       | -    | -    |       |          |     | -        |     |     | -   |          | ters had | tag bity |   |
| W      | AM7:  | 2     |      |      |       |      | -    |       |          |     |          |     | -   |     | -        |          |          |   |
| NR.    | AND . | -     | E.   |      | -     |      |      |       |          |     |          |     |     |     |          |          |          |   |
| SREE   | OP    | -     | -    | -    | -     | -    | -    | -     | -        | -   | -        | -   | -   | -   | -        | E        | C        |   |
| 12     | 08    | -     | -    | -    | -     | -    | -    | -     | -        | -   | -        | -   | -   | -   | -        | C        | 6        |   |
| LEWSE  | AND   | -     | -    | -    | -     | -    | -    | -     | -        | -   | -        | -   | -   | -   | -        | E        | -        |   |
|        | AND   | +     | -    | -    | +     | -    | -    | -     | -        | -   | -        | -   | -   | -   | -        | -        | -        |   |
|        | AND   | -     | -    | -    | +     | -    | -    |       | <u> </u> | -   | <u> </u> | -   | -   | -   | -        | -        |          |   |
|        | AND   | -     | -    | -    | -     | -    | -    |       | -        | -   | -        | -   | -   | -   | -        | -        |          |   |
|        | AND   | +     | -    | -    | -     | -    | -    | -     | -        | -   | -        | -   | -   | -   | -        | -        | -        |   |
|        | AND   | +     | -    | -    | +     | -    | -    | -     | -        | -   | <u> </u> |     | -   | -   | <u> </u> | -        | -        |   |
|        | AND   | -     | -    | -    | -     | -    | -    | -     | -        | -   | -        | -   | -   | -   | -        | -        |          |   |
|        | AND   | -     | -    | -    | -     | -    | -    |       |          | -   |          | -   | -   | -   | -        |          |          |   |
|        | AND   | -     | -    | -    | -     | -    | -    |       |          | -   |          | -   |     | -   | -        |          |          |   |
|        | AND   | -     | -    | -    | -     | -    | -    |       | -        | -   | -        | -   | -   | -   | -        | -        |          |   |
|        | AND   | -     | -    | -    | -     | -    | -    |       |          | -   |          | -   | -   | -   |          |          |          |   |
|        | AND   | -     | -    | -    | -     |      | -    |       | -        | -   |          |     |     | -   | -        |          |          |   |
|        | AND   | +     | -    | -    | +     | -    | -    | -     | -        | -   | -        | -   | -   | -   | -        | -        |          |   |
| _      | AND   | +     | -    | -    | +     | -    | -    |       | <u> </u> | -   | <u> </u> | -   | -   | -   | -        | -        | _        |   |
|        | AND   | -     | -    | -    | +     | -    | -    | -     | -        | -   | -        | -   | -   | -   | -        | -        |          |   |
| _      | AND   | +     | -    | -    | +     | -    | -    | -     | -        | -   | -        | -   | -   | +   | -        | -        |          |   |
| _      | AND   | +     | -    | -    | +     | -    | -    | -     | <u> </u> | -   | <u> </u> | -   | -   | -   | -        | -        | -        |   |
| _      | AND   | -     | -    | -    | +     | -    | -    | -     | <u> </u> | -   | <u> </u> | -   | -   | -   | -        | -        | -        |   |
| _      | AND   | +     | -    | -    | +     | -    | -    | -     | -        | -   | -        | -   | -   | -   | -        | -        |          |   |
|        | AND   | +     | -    | -    | +     | -    | -    | -     | -        | -   | <u> </u> | -   | -   | -   | -        | -        | -        |   |
| _      | AND   | +     | -    | +    | +     | -    | -    | -     | <u> </u> | -   | <u> </u> | -   | -   | -   | <u> </u> | -        | -        |   |
|        | AND   | -     | -    | -    | -     |      | -    | -     | -        | -   | -        | -   | -   | -   | -        | -        |          |   |
|        | AND   | +     | -    | -    | -     | -    | -    | -     | -        | -   | -        | -   | -   | -   | -        | -        |          |   |
|        | AND   | +     | -    | -    | -     | -    | -    | -     | -        | -   | -        | -   | -   | -   | -        | -        | -        |   |
| _      | AND   | -     | -    | -    | -     | -    | -    | -     | -        | -   | -        | -   | -   | -   | -        |          | -        |   |
|        | AND   | -     | -    | -    | -     | -    | -    | -     |          | -   | -        |     | -   | -   |          |          |          |   |
|        | AND   |       |      | -    |       |      |      |       |          |     |          |     |     |     |          |          | -        |   |
|        | AND   | -     | -    | +    | +     | -    | -    | -     | -        | -   | -        | -   | -   | -   | -        | -        | -        |   |

# ABB Inc.

Telephone 407-732-2000

www.abb.com/mediumvoltage

Instructions

407-732-2161

Fax

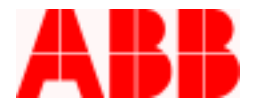

15. Repeat the same process for the Alternate Settings Groups, Counter Settings and Alarm Settings

| Settings Menu                     |                                |
|-----------------------------------|--------------------------------|
| Name/Model: SN.220790             | Catalog Number: 8R371041313001 |
| - Selections                      |                                |
| Configuration Settings            | <b>_</b>                       |
| Primary Settings - Protection     |                                |
| Primary Settings - Recloser       |                                |
| Alternate 1 Settings - Protection | n                              |
| Alternate 1 Settings - Recloser   |                                |
| Alternate 2 Settings - Protection | n                              |
| Alternate 2 Settings - Recloser   |                                |
| Feedback Allocation Mask          |                                |
| Counter Settings                  |                                |
| Programmable Outputs              |                                |
| Programmable Inputs               |                                |
| FLI Index & User Names            |                                |
| ULI/ULU Configuration             |                                |
| Register Configuration            |                                |
| Miscellaneous Settings            |                                |
| Alarm Settings                    |                                |
|                                   | <b>_</b>                       |
|                                   | ww. – Current Setting          |
|                                   | <i>»»</i> – carrent octang     |
|                                   |                                |
|                                   |                                |
| <u>D</u> etail                    | <u>B</u> ack                   |
|                                   |                                |

# ABB Inc.

655 Century Point

Telephone

Fax

www.abb.com/mediumvoltage

Instructions

Lake Mary, FL 32746

407-732-2000

407-732-2161

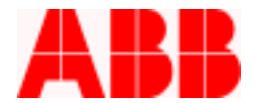

16. Press Back till the Main Menu is displayed. Select and Double Click "Waveform Capture"

| Main Menu                                                                                                    |                                |
|----------------------------------------------------------------------------------------------------|--------------------------------|
| Name/Model: SN.220790                                                                                                    | Catalog Number: 8R371041313001 |
| _ Selections                                                                                                    |                                |
| Metering<br>Settings<br>Records<br>Operations<br>Test<br>Front Panel Status<br>Waveform Capture<br>Programmable Curves<br>Trip/Close Commands<br>Miscellaneous Comman<br>Power Quality<br>Quick Setup | nds                            |
|                                                                                                    |                                |
| <u>T</u> ransmit All Database Values to Unit                                                                                                    | <u>D</u> etail                 |
| Receive All Settings from Unit                                                                                                    | Back                           |

### ABB Inc.

655 Century Point

Telephone

Fax

www.abb.com/mediumvoltage

Instructions

Lake Mary, FL 32746

407-732-2000

407-732-2161

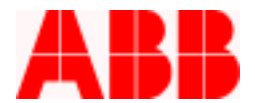

17. From the Waveform Capture Menu, select and double click "Oscillographics Data Capture Settings"

| Waveform Capture Menu               |                                |
|-------------------------------------|--------------------------------|
| Name/Model: SN.220790               | Catalog Number: 8R371041313001 |
| Selections                          |                                |
| Oscillographics Data Capture Settin | ngs                            |
| Oscillographic Records              |                                |
| Start Data Accumulation             |                                |
| Acquisition Status                  |                                |
| Acquisition Status                  |                                |
|                                     |                                |
|                                     |                                |
|                                     |                                |
|                                     |                                |
|                                     |                                |
|                                     |                                |
|                                     |                                |
|                                     |                                |
|                                     |                                |
|                                     |                                |
|                                     |                                |
|                                     |                                |
|                                     |                                |
|                                     |                                |
| Detail                              | <u>B</u> ack                   |
|                                     |                                |

# ABB Inc.

655 Century Point

Telephone

www.abb.com/mediumvoltage

Instructions

1VAL264206-HT Rev. A March 6, 2003

Lake Mary, FL 32746

407-732-2000

407-732-2161

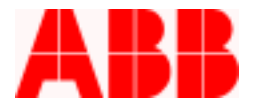

18. Press "Receive Data from Unit". The Actual Unit Value will be displayed as shown. Compare to the Database Value.

| )scillographics Data Capture Se               | ttings                                |                                |               |  |  |  |  |
|-----------------------------------------------|---------------------------------------|--------------------------------|---------------|--|--|--|--|
| Name/Model: SN.220                            | 790 Catalog Number                    | Catalog Number: 8R371041313001 |               |  |  |  |  |
| Setting                                       | Database Value                        | Actual Unit Value              |               |  |  |  |  |
| Record Size                                   | 8 Rec. of 8 Cycle:                    | s 8 Rec. of 8 Cycles           |               |  |  |  |  |
| Single Shot Mode                              | No                                    | No                             |               |  |  |  |  |
| Appended Record Mode                          | No                                    | No                             |               |  |  |  |  |
| Trigger Position                              | 0                                     | 0                              |               |  |  |  |  |
| 51P                                           | No                                    | No                             |               |  |  |  |  |
| 50P-3                                         | No                                    | No                             |               |  |  |  |  |
| 50P-2                                         | No                                    | No                             |               |  |  |  |  |
| 50P-1                                         | No                                    | No                             |               |  |  |  |  |
| 51N                                           | No                                    | No                             |               |  |  |  |  |
| 50N-3                                         | No                                    | No                             |               |  |  |  |  |
| 50N-2                                         | No                                    | No                             |               |  |  |  |  |
| 50N-1                                         | No                                    | No                             |               |  |  |  |  |
| 67P                                           | No                                    | No                             |               |  |  |  |  |
| 67N                                           | No                                    | No                             |               |  |  |  |  |
| 46                                            | No                                    | No                             |               |  |  |  |  |
| 27                                            | No                                    | No                             | -             |  |  |  |  |
|                                               |                                       |                                |               |  |  |  |  |
| Database Value <u>D</u> etail                 | <u>R</u> eceive Data from Unit        | ]                              | <u>P</u> rint |  |  |  |  |
| Send Database Data to $\underline{U}$ nit ->> | << <u>S</u> end Unit Data to Database | ]                              | <u>B</u> ack  |  |  |  |  |

Call 1-800-929-7947 option 5 or +1-407-732-2510 for any other questions you may have.

ABB Inc. has made every reasonable attempt to guarantee the accuracy of this document, however, the information contained herein is subject to change at any time without notice and does not represent a commitment on the part of ABB Inc. These instructions do not purport to cover all details or variations in equipment, nor provide for every possible contingency to be met in conjunction with installation, operation or maintenance. Should particular problems arise which are not covered sufficiently, please contact ABB Inc.

| 655 Century Point   | Telephone    | Fax          | www.abb.com/mediumvoltage | Instructions                             |
|---------------------|--------------|--------------|---------------------------|------------------------------------------|
| Lake Mary, FL 32746 | 407-732-2000 | 407-732-2161 |                           | 1VAL264206-HT<br>Rev. A<br>March 6, 2003 |

ABB Inc.